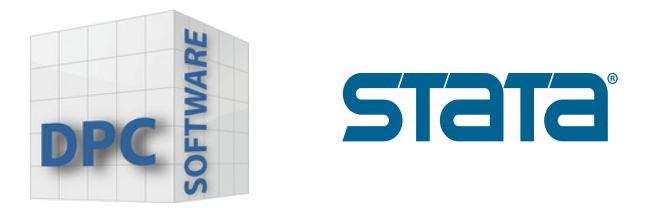

## Lizenzaktualisierung Linux

1. Wechseln Sie in das Stata-Installationsverzeichnis, typischerweise /usr/local/stata18, benennen Sie die Lizenzdatei um, und führen Sie das Lizenzinitialisierungsprogramm als Superuser erneut aus. Zum Beispiel:

| % su | do -s     |                   |
|------|-----------|-------------------|
| # cd | /usr/loc  | al/stata18        |
| # mv | stata li  | c stata lic bak   |
|      | Stata. II | C Stata. IIC. Dak |

Dadurch wird eine Sicherungskopie Ihrer bestehenden Lizenzdatei erstellt und Sie werden dann zur Eingabe der neuen Lizenzinformationen aufgefordert.

2. Nachdem die Lizenz initialisiert wurde, starten Sie Stata neu und geben Sie **"update query"** ein.

```
. update query
(contacting https://www.stata.com)
Update status
Last check for updates: 24 May 2024
New update available: 22 May 2024 (what's new)
Current update level: 30 Apr 2024 (what's new)
Possible actions
Install available updates (or type -update all-)
```

www.dpc-software.de

www.stata-germany.com

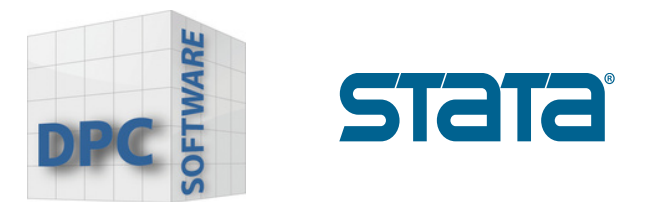

Klicken Sie auf **"Install available updates"** oder geben Sie **"update all"** in das Command Feld ein.

| Stata |                                                                                                    |  |  |
|-------|----------------------------------------------------------------------------------------------------|--|--|
| ?     | An update is available.                                                                                      |  |  |
|       | Stata needs to close and launch Stata Administrative<br>Tools to perform the update. Do you wish to proceed? |  |  |
|       | Yes No                                                                                                    |  |  |

Wenn updates verfügbar sind klicken Sie auf "Yes".

-Stata lädt alle verfügbaren updates herunter (Sie müssen hierzu mit dem Internet verbunden sein)

-Nach erfolgreichem download wird Stata Sie auffordern das Programm neu zu starten

-Bestätigen indem Sie auf das Feld "OK" klicken

www.stata-germany.com